# Configurar SNMP no navegador de voz virtualizado

## Contents

Introduction Prerequisites Requirements Componentes Utilizados Configurar Verificar

## Introduction

Este documento descreve o processo para configurar e configurar o SNMP no Virtualized Voice Browser (VVB).

## Prerequisites

## Requirements

A Cisco recomenda que você tenha conhecimento destes tópicos:

- VVB
- Portal de voz do cliente (CVP)

### **Componentes Utilizados**

As informações neste documento são baseadas na versão VVB 11.6.1.10000-14.

The information in this document was created from the devices in a specific lab environment. All of the devices used in this document started with a cleared (default) configuration. Se a rede estiver ativa, certifique-se de que você entenda o impacto potencial de qualquer comando.

# Configurar

Etapa 1. Vá para a página Cisco Unified Serviceability.

URL: https://<Endereço IP do VVB>/ccmservice/

Etapa 2. Clique Em Snmp \ V1/V2 \ Community String.

| Cisco Unif                                       | fied Serviceab                         | <b>ility</b><br>ser                                |                                                                       |
|--------------------------------------------------|----------------------------------------|----------------------------------------------------|-----------------------------------------------------------------------|
| <u>A</u> larm ▼ <u>T</u> race ▼ T <u>o</u> ols ▼ | <u>S</u> nmp ▼ <u>H</u> elp ▼          |                                                    |                                                                       |
| Cisco Unified                                    | V <u>1</u> /V2  V <u>3</u> SystemGroup | Community<br>String<br>Notification<br>Destination |                                                                       |
| System version: 11.6.1                           | .10000-14                              |                                                    |                                                                       |
| VMware Installation: 12                          | 28 vCPU Intel(R) X                     | eon(R) CPU E7-289                                  | 0 v2 @ 2.80GHz, disk 1: 146Gbytes, 8192Mbytes RAM, Partitions aligned |

Etapa 3. Em Opções de pesquisa \ Selecionar servidor\* ; uma vez selecionado na lista suspensa; clique em Localizar e em Adicionar novo.

| <u>A</u> larm ▼ <u>T</u> race ▼ T <u>o</u> ols ▼ <u>S</u> nmp ▼ <u>H</u> elp ▼ |    |
|--------------------------------------------------------------------------------|----|
| SNMP Community String Configuration                                            |    |
|                                                                                |    |
| Status                                                                         |    |
| (1) 0 records found.                                                           |    |
|                                                                                |    |
| Search Ontions                                                                 |    |
|                                                                                |    |
| Find Community Strings where Name begins with                                  | ba |
| Find community strings where vame begins with 🖸 🛛 Server* Vxmi 💟 Fi            | na |
| ( Community Strings where Name begins with any)                                |    |
|                                                                                | Т  |
| Search Results                                                                 | -  |
| No active query. Please enter your search criteria using the options above.    |    |
| Add New                                                                        | ۰. |
|                                                                                |    |

**Etapa 4.** Forneça um **nome de string da comunidade**; selecione **Host IP Addresses** Information e, finalmente, forneça os **privilégios de acesso** apropriados.

**Note**: As seleções feitas aqui para Nome da sequência de caracteres da comunidade, Informações de endereços IP do host e Privilégios de acesso destinam-se a uma configuração de laboratório, quando feita em produção, seleções apropriadas devem ser consideradas.

| larm ▼ <u>T</u> race ▼ T <u>o</u> ols ▼ <u>S</u> nmp ▼ <u>H</u> elp ▼ | •                                         |
|-----------------------------------------------------------------------|-------------------------------------------|
| MP Community String Configuration                                     |                                           |
| 🔚 Save 🔛 Clear All 🔄 Cancel                                           |                                           |
|                                                                       |                                           |
| Status                                                                |                                           |
| Status : Ready                                                        |                                           |
|                                                                       |                                           |
| Server* vxml 🗘                                                        |                                           |
|                                                                       |                                           |
| Community String Information                                          |                                           |
| Community String Name* test                                           |                                           |
|                                                                       |                                           |
| Host IP Addresses Information                                         |                                           |
| <ul> <li>Accept SNMP Packets from any host</li> </ul>                 | Accept SNMP Packets only from these hosts |
|                                                                       | Host IP Address                           |
| T                                                                     | Host IP Addresses                         |
|                                                                       |                                           |
|                                                                       |                                           |
|                                                                       | Pamoyo                                    |
|                                                                       | Keniove                                   |
| Access Privileges                                                     |                                           |
| Access Privileges* ReadOnly                                           |                                           |
| Notify access privilege is required in orde                           | r to configure Notification Destinations. |
|                                                                       |                                           |
| Apply To All Nodes                                                    |                                           |
|                                                                       |                                           |
| Save Clear All Cancel                                                 |                                           |
| $\mathbf{D}_{*}$ - indicates required item.                           |                                           |

Etapa 5. Clique em Salvar e observe a pop-up como mostrado na imagem. Click OK.

**Note**: Anote as reinicializações esperadas do serviço e verifique se o sistema está pronto para esperar o recarregamento desses serviços.

| SNMP master agent needs to be restarted in order for the<br>completed. | ese changes to take effect. It is recommended to restart the SNMP master agent once all the configuration changes are |
|------------------------------------------------------------------------|----------------------------------------------------------------------------------------------------|
| Restarting SNMP Master Agent also restarts the Host Re                 | isources Agent if it is running.                                                                                      |
| Master agent restart will take around 1min                             |                                                                                                    |
| Press OK to restart the SNMP master agent now or Cano                  | sel to restart later.                                                                                                 |
|                                                                        | Cancel OK                                                                                                    |

**Etapa 6.** Confirmação de **reinicialização de SNMP bem-sucedida** é recebida e a entrada do **nome da string de comunidade** junto com o **privilégio de acesso** é listada.

| SNMP Comm    | nunity String Configuration                     |                   |      |  |  |  |
|--------------|-------------------------------------------------|-------------------|------|--|--|--|
| -} 🗙         |                                                 |                   |      |  |  |  |
| Status       |                                                 |                   |      |  |  |  |
| SNMP Re      | estart Successful                               |                   |      |  |  |  |
| Status       |                                                 |                   |      |  |  |  |
| (i) Add Succ | cessful                                         |                   |      |  |  |  |
|              |                                                 |                   |      |  |  |  |
| -Search Op   | tions                                           |                   |      |  |  |  |
|              |                                                 |                   |      |  |  |  |
| Find Comm    | unity Strings where Name begins with            | Server* vyml      | Eind |  |  |  |
| / Committee  | Find Community Strings where Name Degins with 🗸 |                   |      |  |  |  |
| ( Communit   | ty Strings where Name begins with any)          |                   |      |  |  |  |
|              |                                                 |                   |      |  |  |  |
| Search Res   | sults                                           |                   |      |  |  |  |
|              | Community String Name                           | Access Privileges |      |  |  |  |
|              | test                                            | ReadOnly          |      |  |  |  |
| Apply To     | All Nodes                                       | 1                 |      |  |  |  |
| Add New      | Add New Delete Selected                         |                   |      |  |  |  |

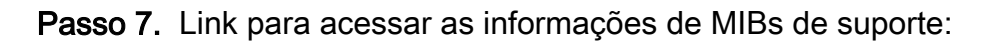

#### Guia de operações do Cisco Virtualized Voice Browser, versão 11.6(1)

#### Table 2 SNMP MIBs

| MIB                  | Agent Service            |
|----------------------|--------------------------|
| CISCO-VOICE-APPS-MIB | Cisco VVB Voice Subagent |
| CISCO-CDP-MIB        | Cisco CDP Agent          |
| CISCO-SYSLOG-MIB     | Cisco Syslog Agent       |
| SYSAPPL-MIB          | System Application Agent |
| MIB-II               | MIB2 Agent               |
| HOST-RESOURCES-MIB   | Host Resources Agent     |

- Para o escopo deste , configure ; CISCO-VOICE-APPS-MIB é discutido.
- Para baixar o MIB CISCO-VOICE-APPS-MIB.my (v2) clique em -> MIBv2.
- Procure CISCO-VOICE-APPS-MIB e rt. clique em \ selecione Save link as (Salvar) e baixe o arquivo CISCO-VOICE-APPS-MIB.my.

## Verificar

Use esta seção para confirmar se a sua configuração funciona corretamente.

Baixe e instale um **navegador MIB** (por exemplo, navegador iReasoning MIB), carregue o MIB ; seguido pelo resultado Get Walk.

Etapa 1. Carregue o MIB (arquivo .my) no navegador MIB. Clique em Carregar MIBs.

| 4 | iReasoning MIB Browser        |          |                                                 |              |                               |           |      |    | 6        | × |
|---|-------------------------------|----------|-------------------------------------------------|--------------|-------------------------------|-----------|------|----|----------|---|
|   | File Edit Operations Tools Bo | ookmarks | s Help                                          |              |                               |           |      |    |          |   |
| 1 | 🗁 Load Mills Ctrl+L           |          | <ul> <li>Advanced</li> <li>OID: .1.3</li> </ul> |              | <ul> <li>Operation</li> </ul> | ons: Get( | Next | -  | <b>*</b> | 0 |
| L | UnLoad MIBs                   | K        |                                                 | Result Table |                               |           |      |    |          |   |
| L | MIB Modules                   |          |                                                 | Name/OBD     | Value                         |           | Type | PP | ort      | 0 |
| L | Open Graph Data               | 1        | N                                               |              |                               |           |      |    |          | ž |
| L | Open Session                  |          |                                                 |              |                               |           |      |    |          | 8 |
| L | Save Session                  |          |                                                 |              |                               |           |      |    |          |   |
| L |                               |          |                                                 |              |                               |           |      |    |          | ۶ |
| L | Eot                           | ]        |                                                 |              |                               |           |      |    |          | - |

Etapa 2. Aponte para CISCO-VOICE-APPS-MIB.my.

| <b>\$</b>       |                | (                                             | × |
|-----------------|----------------|-----------------------------------------------|---|
| Look in:        | 📃 Desktor      | rp 👻 🚱 🎓 🖽 🔻                                  |   |
| æ.              |                | File folder                                   | * |
| Recent Places   |                | CISCO-VOICE-APPS-MIB.my<br>MY File<br>14.5 KB |   |
| Desktop         |                | freeFTPd<br>Shortcut<br>982 bytes             |   |
| Libraries       | 3              | MIB Browser<br>Shortcut<br>2.36 KB            |   |
| (A)<br>Computer |                | WCPatches<br>Disc Image File<br>216 MB        | E |
|                 |                | winrar-x64-420                                | Ļ |
| Network         | File name:     | CISCO-VOICE-APPS-MIB                          |   |
|                 | Files of type: | All Files (*.*)                               |   |

Etapa 3. Em seguida, digite o **endereço IP do VVB**; clique em **Avançado** para digitar o valor **Community String Name (consulte a Etapa 4) em Read Community** e insira a **versão SNMP** como **2.** 

| 😵 iReasoning MIB Browser                  |                                     |  |  |  |
|-------------------------------------------|-------------------------------------|--|--|--|
| File Edit Operations Tools Bookmarks Help | 🐼 Advanced Properties of SNMP Agent |  |  |  |
| Address: v.y.y.y Advanced OID             | Address y.y.y.y                     |  |  |  |
| SNMP MIBs                                 | Port 161                            |  |  |  |
| MIB Tree                                  | Read Community test                 |  |  |  |
|                                           | Write Community                     |  |  |  |
|                                           | SNMP Version 2                      |  |  |  |
|                                           |                                     |  |  |  |
|                                           | Ok Cancel                           |  |  |  |

Etapa 4. Em seguida, expanda **Private\Enterprises\Cisco\ciscoMgmt\ciscoVoiceAppsMIB\ Click Get Bulk** ; para obter detalhes de configuração do VVB, etc.

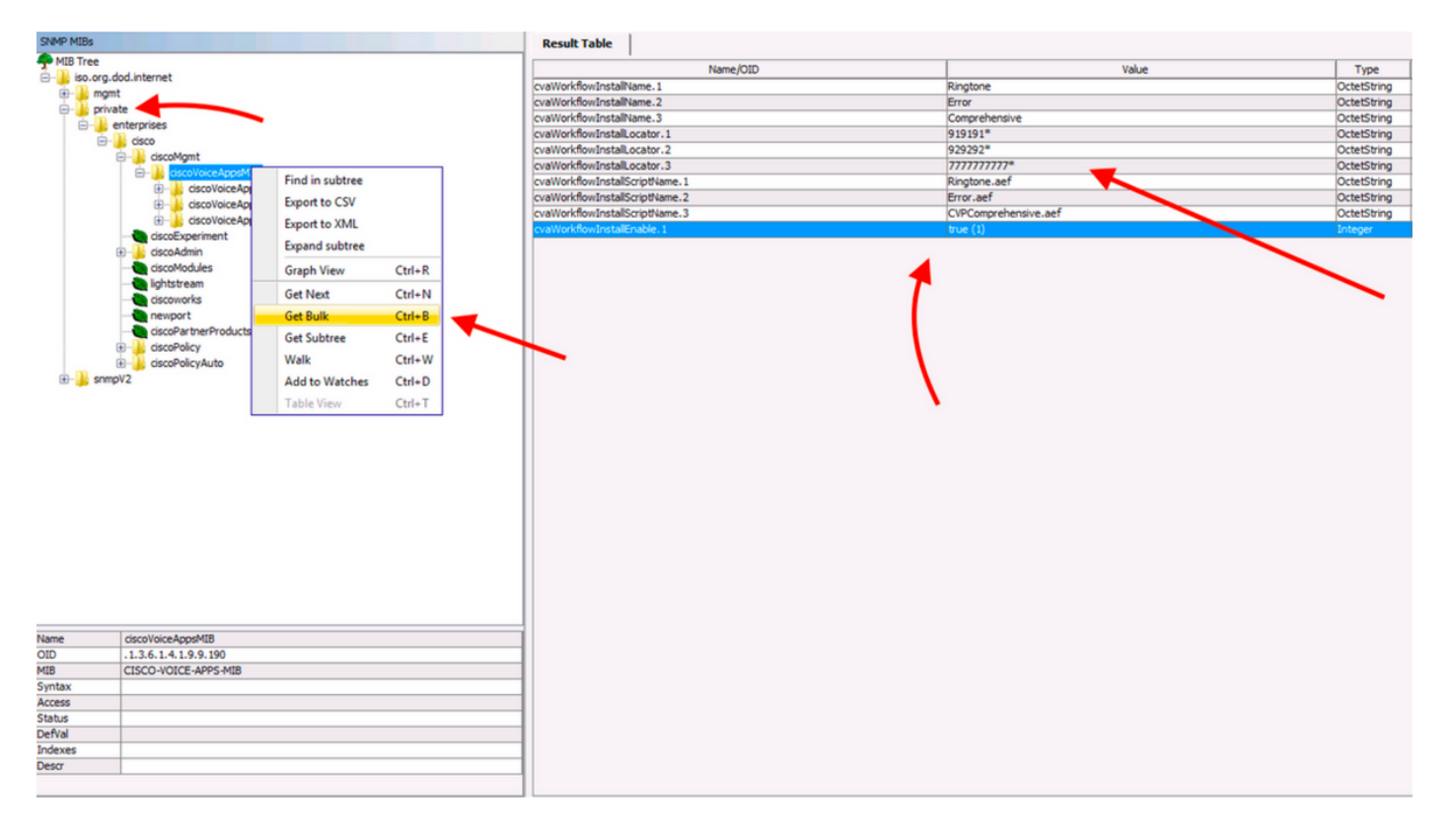